# CMS

# Программа для удаленного видеонаблюдения

Руководство пользователя

# Содержание

| 1. ДОБР | О ПОЖАЛОВАТЬ В ПРОГРАММУ CMS      |    |
|---------|-----------------------------------|----|
| 1.1 O   | ЛИСАНИЕ                           |    |
| 1.2 У   | СЛОВНЫЕ ОБОЗНАЧЕНИЯ               |    |
| 2. УСТА | НОВКА И УДАЛЕНИЕ ПРОГРАММЫ        | 4  |
| 3 ВХОЛ  |                                   | 5  |
| о. олод |                                   |    |
| 4. YHPA | ВЛЕНИЕ УСТРОИСТВАМИ               | 7  |
| 4.1 Д   | ОБАВЛЕНИЕ УСТРОЙСТВА              | 7  |
| 4.2 H   | ІАСТРОЙКИ ГРУППЫ                  | 9  |
| 4.2.1.  | Добавление группы                 | 9  |
| 4.2.2.  | Канал                             | 9  |
| 5. ПРОС | МОТР                              |    |
| 51 U    |                                   | 11 |
| 52 B    | ГАЧАЛО И ОКОНЧАНИЕ ПРОСМОТРА      |    |
| 53 Л    | БУХСТОРОННЕЕ АУЛИО                |    |
| 5.4. 3. | АПИСЬ И ЗАХВАТ ИЗОБРАЖЕНИЯ        |    |
| 5.5. К  | ОНТРОЛЬ ТРЕВОГИ                   |    |
| 5.6. P  | ТZ КОНТРОЛЬ                       |    |
| 5.6.1.  | Контроль направления              |    |
| 5.6.2.  | Пресет                            |    |
| 5.6.3.  | Круиз                             |    |
| 5.7. H  | АСТРОИКА ВИДЕО                    | 14 |
| 6. BOCL | ІРОИЗВЕДЕНИЕ И ЗАГРУЗКА           |    |
| 61 V    | ИАЛЕННОЕ ВОСПРОИЗВЕЛЕНИЕ          | 15 |
| 6.1.1.  | Запрос удаленного воспроизведения |    |
| 6.1.2.  | Панель воспроизведения            |    |
| 6.2. 3. | АГРУЗКА                           |    |
| 6.3. Л  | ЮКАЛЬНОЕ ВОСПРОИЗВЕДЕНИЕ          |    |
| 7. УДАЛ | ЕННАЯ КОНФИГУРАЦИЯ                |    |
|         |                                   |    |

# 1. Добро пожаловать в программу CMS

# 1.1 Описание

CMS - это приложение для удаленного видеонаблюдения через Интернет или локальную сеть, специально разработанное для встроенных видеорегистраторов. Данное приложение может работать с DVR, NVR, IP камерами, а также гибридными DVR.

#### Системные требования

Операционная система: Microsoft Windows XP и выше.

Процессор: Intel Pentium IV 2.4 ГГц и выше.

Оперативная память: 1Гб и выше.

Монитор: разрешение 1024×768 и выше.

### 1.2 Условные обозначения

DVR, NVR, IP камера и гибридный DVR относятся к устройствам;

Щелчок обозначает однократное нажатие левой кнопки мыши;

Двойной щелчок обозначает двукратное нажатие левой кнопки мыши.

# 2. Установка и удаление программы

Программа CMS бесплатна. Вам необходимо поместить пакет ПО в любую директорию Вашего компьютера и дважды щелкнуть по файлу CMS.exe, чтобы запустить установку программы. Чтобы удалить программу Вам необходимо просто удалить папку с ПО с Вашего компьютера.

# 3. Вход

#### 3.1 Включение логина и пароля

По умолчанию пароль в программе CMS не активирован, поэтому нет необходимости вводить имя пользователя и пароль при входе в систему. В целях безопасности мы рекомендуем Вам активировать пароль.

Чтобы активировать пароль необходимо:

конфиг

, чтобы войти в режим настроек, затем нажмите

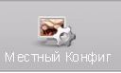

| Загрузка и сохранение   | C:\DownloadFile\ |
|-------------------------|------------------|
| преобразовать в AVI     | 8                |
| Путь скриншота          | C:\Capture\      |
| Вкл пароль              |                  |
| Вкл автоматический вход | Сохранить        |

Шаг 2: Выберите [Вкл пароль]

Шаг 1: Нажмите

Шаг 3: Выйдите из CMS и запустите программу заново. На экране появится всплывающее окно. Введите имя пользователя и пароль, затем нажмите [Войти]. Вы можете также активировать автоматический вход.

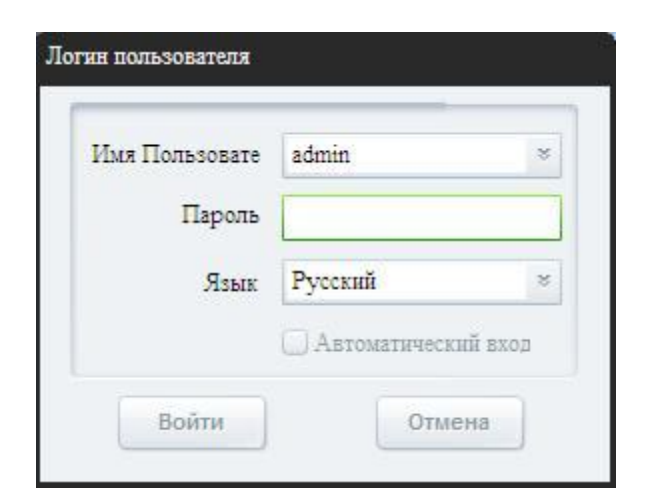

Шаг 4: Если Вы хотите отключить автоматический вход, войдите в [Местный конфиг] и поставьте галочку напротив автоматического входа.

| Загрузка и сохранение   | C:\DownloadFile\ |
|-------------------------|------------------|
| преобразовать в AVI     |                  |
| Путь скриншота          | C:\Capture\      |
| Вкл пароль              |                  |
| Вкл автоматический вход | Сохранить        |

Шаг 5: Если Вы хотите заблокировать интерфейс, нажмите на кнопку вверху экрана.

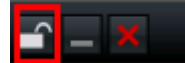

# 3.2 Изменение пароля

| По умолчанию, пароль - "12345", когда па      | оль включен. Из соображений безопасности мы |
|-----------------------------------------------|---------------------------------------------|
| рекомендуем изменить пароль. Чтобы измен      | пть пароль, необходимо нажать конфиг, чтобы |
|                                               | 2                                           |
| войти в режим настроек, а затем нажать кнопку | Изменить Пароль, чтобы изменить пароль.     |

# 4. Управление устройствами

| Прежде, че                  | м совершать                                          | какие-либо | операци                                     | и польз | ователю | необходим | ю доба | вить и на                                | строить |
|-----------------------------|------------------------------------------------------|------------|---------------------------------------------|---------|---------|-----------|--------|------------------------------------------|---------|
| устройство.<br>управление   | Нажмите                                              | конфиг     | чтобы е                                     | ЮЙТИ В  | режим   | настроек, | затем  | нажмите                                  | кнопку  |
| Hofmore<br>Просмо<br>Списон | аве во очти.<br>ТР Проигр Конфиг<br>к устройств<br>1 |            | 2<br>Уланен конф<br>Варко<br>Варко<br>Варко |         | 3       |           |        | Каранананананананананананананананананана |         |

| Область | Описание         | Область | Описание            |
|---------|------------------|---------|---------------------|
| 1       | Список устройств | 2       | Кнопки конфигурации |
| 3       | Группа каналов   | 4       | Навигация           |

# 4.1 Добавление устройства

При первом запуске программы устройств в списке нет. Щелкните правой кнопкой мыши, чтобы добавить область.

После добавления области кликните правой кнопкой мыши по названию области. В всплывающем меню выберите [Добавить область] для добавления

подобласти, выберите [Удалить область] для удаления области.

| Область      |  |
|--------------|--|
| Верхняя Зона |  |
| (            |  |

Decenuti eceseti

Щелкните правой кнопкой мыши и выберите [Добавить устройство]. Затем заполните пустые поля и нажмите Ок, чтобы завершить добавление устройства.

| Наблюдение по                       | сети                       |        |
|-------------------------------------|----------------------------|--------|
| просмотр                            | Проигр                     | конфиг |
| Список устр                         | ойств                      |        |
| С Добавить<br>Удалить с<br>Добавить | область<br>бласть<br>Поток |        |
| Добавить                            | Устройство                 |        |

| Имя          |            |   | Верхняя Зона | 1 |
|--------------|------------|---|--------------|---|
| Режим        | Обычный IP | ~ | IP           |   |
| Имя          |            |   | Пароль       |   |
| Номер канала | 16         | ~ | Порт         |   |
| D устройства |            |   |              |   |

| Опции            | Описание                                           |
|------------------|----------------------------------------------------|
| Имя устройства   | Пользователь.                                      |
| Режим            | Обычный IP, Обычный Домен.                         |
| регистрации      |                                                    |
| IP               | IP адрес устройства.                               |
| Имя пользователя | Имя пользователя DVR (по умолчанию: «admin»,       |
|                  | в случае, если пароль включен). В противном случае |
|                  | нет необходимости заполнять это поле.              |
| Пароль           | Пароль DVR (пароль: 12345. в случае, если          |
|                  | пароль включен). В противном случае нет            |
|                  | необходимости заполнять это поле.                  |
| Подсчет канала   | Номер канала устройства.                           |
| Порт             | Порт сервера для устройства (по умолчанию:         |
|                  | 1115).                                             |

После успешного добавления устройства оно появится в списке устройств.

| Наблюд            | ение по (                                          | ети                                       |        |
|-------------------|----------------------------------------------------|-------------------------------------------|--------|
| просм             | отр                                                | Проигр                                    | конфиг |
| Списо<br>1<br>= = | K YCTPO<br>117<br>S Kar<br>S Kar<br>S Kar<br>S Kar | ойств<br>ал 01<br>ал 02<br>ал 03<br>ал 04 |        |

Примечание: максимально может быть добавлено до 64 устройств.

# 4.2 Настройки группы

#### 4.2.1. Добавление группы

Кликните правой кнопкой мыши в пустой области. В всплывающем меню выберите [Добавить группу].

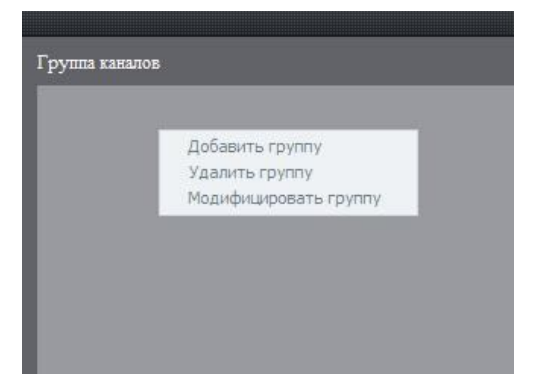

Добавить группу

Название Группы

OK

Введите имя группы и нажмите Ок.

Кликните правой кнопкой мыши по имени группы, Вы можете удалить или изменить выбранную группу.

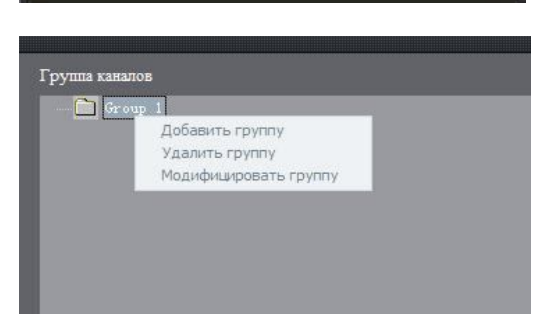

Отмена

### 4.2.2. Канал

После добавления группы каналы могут быть сгруппированы.

| H | Чаблюдение по сети                                                           | , II                                                               |
|---|------------------------------------------------------------------------------|--------------------------------------------------------------------|
| Г | просмотр Проигр конфиг                                                       |                                                                    |
|   | Список устройств<br>11<br>17<br>Кавал 01<br>Кавал 02<br>Кавал 03<br>Кавал 04 | Группа каналов<br>= Соор 1<br>© 1_117_Канал 01<br>Вправо<br>Вправо |

Выберите устройство в списке устройств, нажмите кнопку Вправо устройства могут быть добавлены в выбранную группу.

Все каналы выбранного

| Наблюдение по сети                                                                                                    |                                                               |
|----------------------------------------------------------------------------------------------------|---------------------------------------------------------------|
| просмотр Проигр конфиг                                                                                                   |                                                               |
| Список устройств                                                                                                    | Группа каналов                                                |
| <ul> <li>1</li> <li>= 200 117</li> <li>€ Karan 01</li> <li>€ Karan 02</li> <li>€ Karan 03</li> <li>€ Karan 04</li> </ul> | = ☐ Group 1<br>⊗ 1_117_Канап 01<br>⊗ 1_117_Канап 02<br>Вправо |
| Используя кнопки                                                                                                    | и Вниз можно упорядочить каналы в списке группы.              |
| Используя кнопку                                                                                                    | можно удалить канал или группу.                               |

# 5. Просмотр

просмотр

После настройки устройства, нажмите кнопку **соследние и с**, чтобы вернуться в режим просмотра. Кликните [Прибор] или [Группу] для переключения между режимами. Окна проигрывания могут быть разделены на 25 экранов.

| Наблюдение по сети         |             | × |
|----------------------------|-------------|---|
| просмотр Проигр            | конфиг      |   |
| Устройство Группа<br>1<br> |             |   |
| 1                          |             |   |
|                            | 5           |   |
|                            |             |   |
| 2 🖓 🦻                      |             |   |
| ► ▲ ◀ 幕 耕<br>◀ ♥ ► ▣ ☐     |             |   |
| 2 Y 4 0 0                  |             |   |
|                            | A @ @ + + 3 |   |
| Время                      | Тревога     |   |
|                            | 4           |   |

| Область | Описание          |   |                      |
|---------|-------------------|---|----------------------|
| 1       | Список устройств  | 2 | PTZ контроль         |
| 3       | Панель просмотра  | 4 | Информация о тревоге |
| 5       | Окна проигрывания |   |                      |

Описание кнопок панели просмотра:

| Кнопка   | Описание            | Кнопка   | Описание                         |
|----------|---------------------|----------|----------------------------------|
| A        | Тревога             | 2        | Запись                           |
|          | Захват              | Ê        | Разделение экрана                |
| <b>E</b> | Полноэкранный режим | (†<br>(+ | Предыдущая/Следующая<br>страница |

# 5.1. Начало и окончание просмотра

Чтобы начать просмотр Вы можете:

- Дважды щелкнуть по имени устройства или перетащить его с помощью мыши в окно просмотра.
- Дважды щелкнуть по имени канала, чтобы просмотреть изображение с соответствующих камер.

- Дважды щелкнуть по имени группы, чтобы просмотреть изображение с соответствующих камер в группе.
- Перетащить с помощью мыши в окно проигрывания устройства, каналы или группы..

Чтобы остановить просмотр Вы можете:

- Дважды щелкнуть по имени канала чтобы просмотреть изображение с соответствующих камер;
- Щелкните правой кнопкой мыши в окне проигрывания и нажмите [Остановить просмотр] в всплывающем меню.

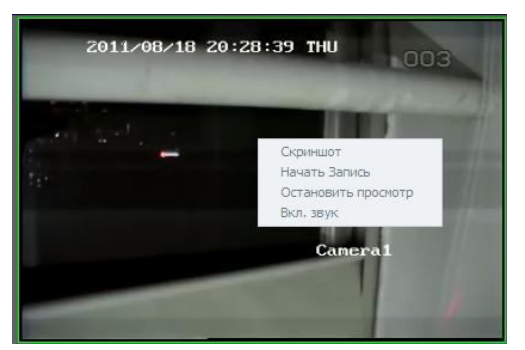

#### 5.2. Включение и выключение звука в просмотре

Кликните правой кнопкой мыши в выбранном окне, выберите [Вкл звук]. Для выключения звука необходимо снова кликнуть правой кнопкой мыши и выбрать [Выкл звук].

### 5.3. Двухстороннее аудио

В режиме просмотра кликните правой кнопкой мыши по имени устройства и выберите [Начало двухстороннего аудио] в всплывающем меню.

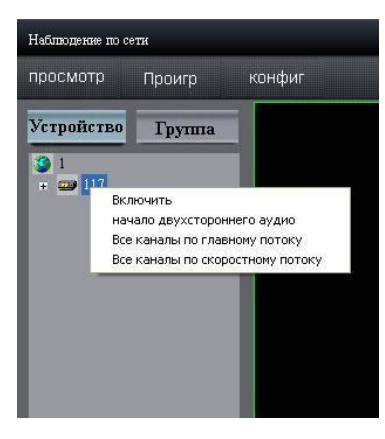

### 5.4. Запись и захват изображения

Нажмите кнопку В режиме просмотра, чтобы начать запись, значок изменится на: В. Значок канала изменится на: В. Нажмите еще раз, чтобы остановить запись. Записанные файлы сохраняются на диске C:\ RecordFile.

Нажмите кнопку Ше в режиме просмотра, чтобы захватить изображение. По умолчанию файлы сохраняются на диске C:\Capture. Вы можете изменить директорию в меню настроек: нажмите

конфиг

### 5.5. Контроль тревоги

Кликните правой кнопкой мыши по имени устройства и выберите [Включить] или [Выключить], чтобы включить/выключить детекцию тревожных событий с устройств.

Значок используется для удаления всей информации о тревогах.

### 5.6. РТΖ Контроль

#### 5.6.1. Контроль направления

Имеются 8 кнопок для контроля направления РТZ камеры, а также шкала скорости РТZ, которую можно настраивать от 1 до 7. По умолчанию задана скорость 4.

Нажмите кнопку Манала, чтобы начать автоматическое сканирование.

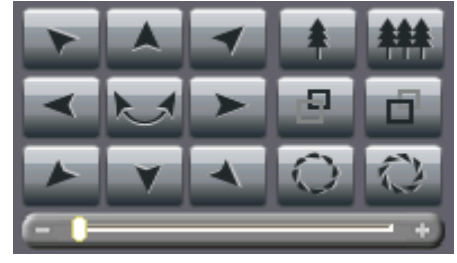

#### 5.6.2. Пресет

Нажмите кнопку на панели контроля РТZ и войдите в окно редактирования пресетов. Выберите одно окно проигрывания. Вы можете добавить, удалить и вызвать пресет данного канала.

#### 5.6.3. Круиз

Нажмите кнопку *на* панели контроля РТZ и войдите в окно редактирования круизов. Выберите одно окно проигрывания. Вы можете начать, остановить и редактировать треки круиза для данного канала.

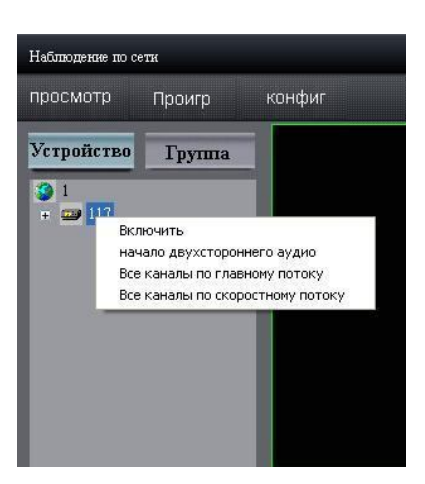

# 5.7. Настройка видео

| Нажмит  | е кнопку | ,      | , чтобь    | ы войти в ме | еню настроек | видео.  |    |
|---------|----------|--------|------------|--------------|--------------|---------|----|
| Передви | игайте б | егунон | к, чтобы і | настроить па | араметры вид | цео. Вы | Ha |
| можете  | также    | BOCCT  | гановить   | заводские    | параметры,   | нажав   |    |
| кнопку  | Cé       | ipoc   | 7          |              |              |         |    |
|         |          |        |            |              |              |         |    |

| Яркость 🚝      | )          |
|----------------|------------|
| Контраст 🧮     | ر <u>،</u> |
| Насыщенность 🦛 | <u>a</u> 3 |
| Оттенок 🚝      |            |
| Громкость 🚝    | ن <u> </u> |
| Сброс          | ¥          |

# 6. Воспроизведение и загрузка

Есть два типа воспроизведения: локальное и удаленное. Тип воспроизведения может быть выбран

нажатием кнопки

- Локальное воспроизведение: Поиск записанных файлов на жестком диске компьютера.
- Удаленное воспроизведение: Поиск записанных файлов с жесткого диска видеорегистратора или сервера хранения.

### 6.1. Удаленное воспроизведение

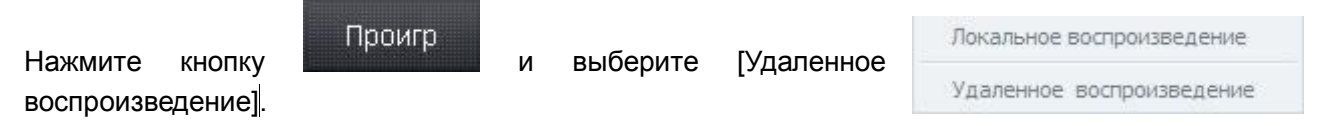

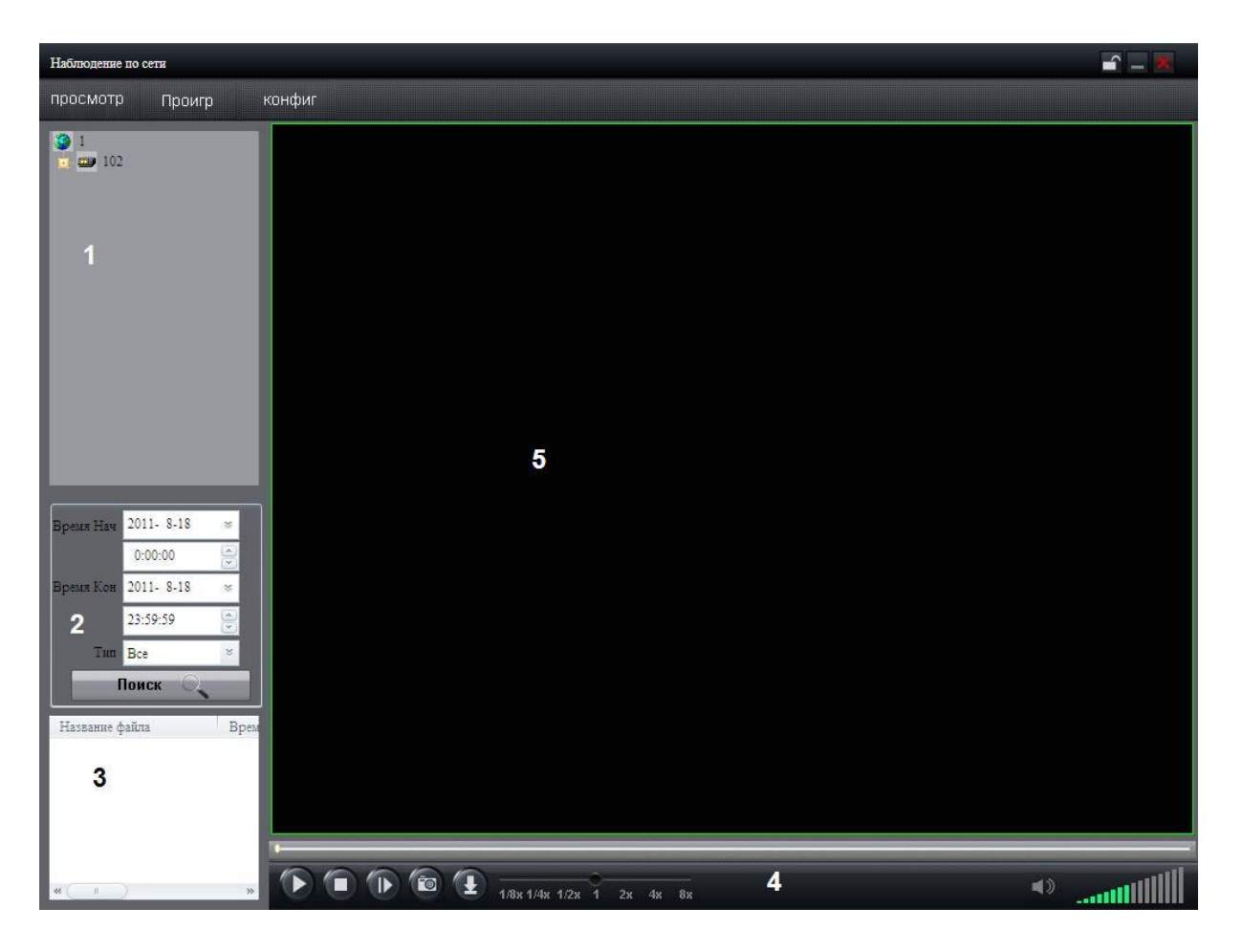

| Область | Описание          | Область | Описание               |
|---------|-------------------|---------|------------------------|
| 1       | Список устройств  | 2       | Параметры поиска       |
| 3       | Результаты поиска | 4       | Панель воспроизведения |
| 5       | Окно проигрывания |         |                        |

#### 6.1.1. Запрос удаленного воспроизведения

- Шаг 1: Выберите канал и окно для воспроизведения.
- Шаг 2: Выберите тип записанных файлов и время записи.
- Шаг 3: Нажмите кнопку Для поиска записанных файлов, соответствующих заданным параметрам поиска. Результаты поиска будут отображены в области 3.
- Шаг 4: Выберите файл из списка в области 3, нажмите кнопку 🌄, чтобы воспроизвести файл.

#### 6.1.2. Панель воспроизведения

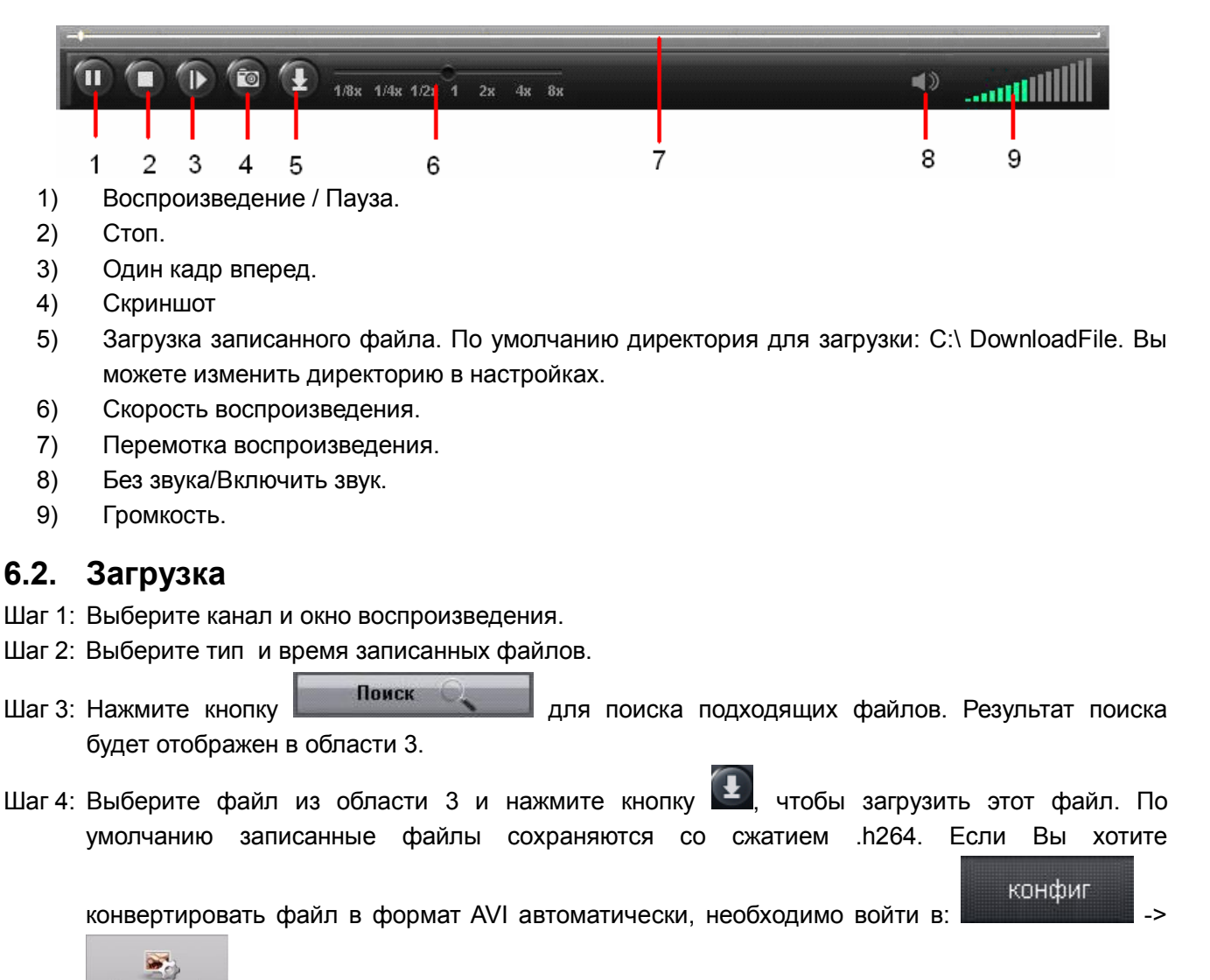

Местный Конфиг и включите преобразование. Файл будет автоматически конвертироваться в формат AVI при загрузке.

| Загрузка и сохранение   | C:\DownloadFile\ |
|-------------------------|------------------|
| преобразовать в AVI     |                  |
| Путь скриншота          | C:\Capture\      |
| Вкл пароль              | 2                |
| Вкл автоматический вход | Сохранить        |

### 6.3. Локальное воспроизведение

Проигр и выберите [Локальное воспроизведение]. Управление локальным воспроизведение осуществляется также, как и управление удаленным воспроизведением.

Локальное воспроизведение

Удаленное воспроизведение

# 7. Удаленная конфигурация

Вы можете удаленно настраивать расписание записи, расписание тревоги и т.д.

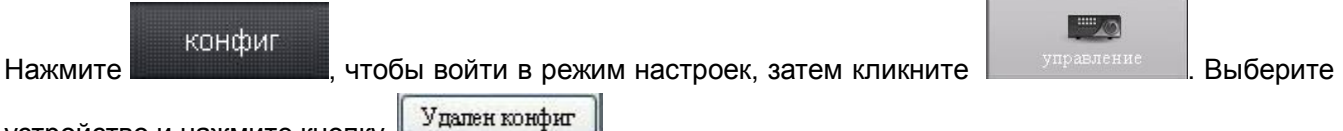

устройство и нажмите кнопку.

| стройки устройства | Настройки канала | Настройка записи Н | астройка Сети | Настройка | а Тревоги   На | стройки серийного порта |
|--------------------|------------------|--------------------|---------------|-----------|----------------|-------------------------|
| Устройство основна | эй Информации    |                    |               |           |                |                         |
| Имя Устройства     | DVR              | Тип устройств      | DVR           | ~         | Номер кан      | апа 4                   |
| Номер диска        | 1                | Тревожные Входа    | I 0           |           | Тревожн        | asie 0                  |
| Переписать         | OK               | 🗸 ID Устройств     | 1 0           |           |                |                         |
| Серийный Номер     | 00504110410232   |                    |               |           |                |                         |
|                    |                  |                    |               |           |                |                         |